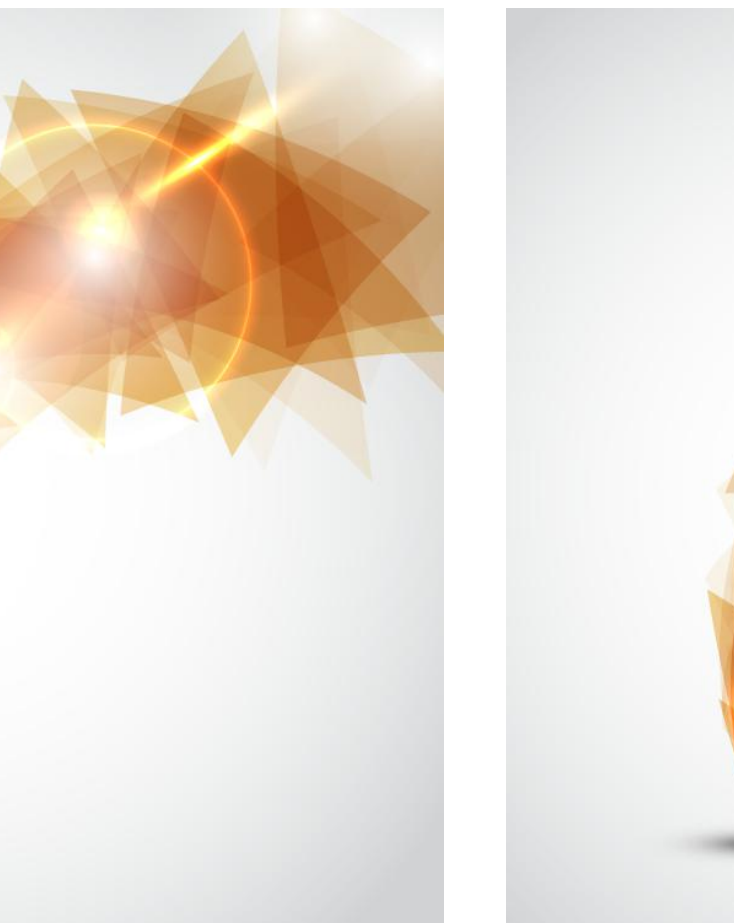

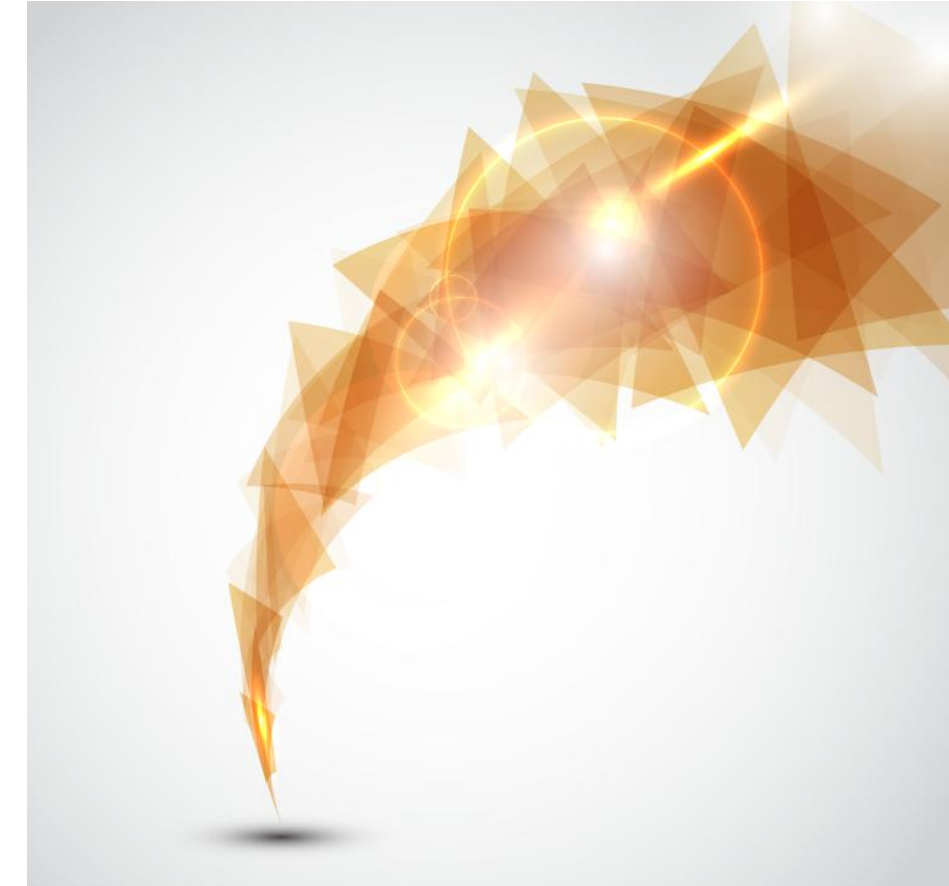

# YunSDR-Y5x0

Matlab 开发指南

Rev. 2.0

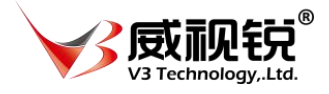

北京威视锐科技有限公司

# 修订记录

| 版本  | 修订日期        | 修订内容            |
|-----|-------------|-----------------|
| 1.0 | 2018年08月12日 | 初始版本            |
| 1.1 | 2019年01月16日 | 更新到CAPI         |
| 1.2 | 2020年1月     | 更新产品图片          |
| 2.0 | 2020年6月     | 更新 4 通道 Y5x0 平台 |
|     |             |                 |

# 关于威视锐科技

北京威视锐科技有限公司专注于软件定义(SDx)系列的研发与生产,面向无线通信、 视频视觉和测试测量领域提供完整的解决方案,可应用于科研教学与产品研发。威视锐与微 软研究院联合开发的 SoraSDR 软件无线电平台、YunSDR 软件无线电平台已经成为世界上知 名大学和科研机构开展无线通信研究的首选平台,也是学术研究领域全球唯一的基于 x86 和Windows 系统的宽带软件无线电平台,目前已经有超过 20 多个国家的 300 多个用户在 Sora 平台上开发无线局域网、移动通信、大规模 MIMO 等相关领域的应用。作为全球最大的可编 程器件公司 Xilinx 的全球认证合作伙伴、授权培训合作伙伴和大学计划合作伙伴,威视锐 科技提供基于 Xilinx FPGA/SoC 全方位解决方案。威视锐同时也是全球领先的高性能模拟器 件厂家 ANALOG DEVICES 公司的第三方和大学计划合作伙伴,提供基于 ADI 的高性能射频收 发器,转换器和传感器开发套件。特别是无线通信、物联网、视觉图像处理和数字信号处理 的创新型实验室建设,威视锐可以提供完整的解决方案和技术支持服务。

多年以来,威视锐坚持"Innovation for Research"的发展理念,与国内众多知名高校建立合作关系,帮助专家、学者和研发工程师创新的理念变成现实和产品。对于产业界客户,威视锐提供严格验证的核心模块、智能便携的测量仪器以及定制化的设计服务来加快产品研发周期。

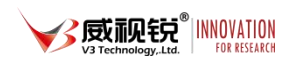

# 目录

| -, ; | 文档概述4               |
|------|---------------------|
| 二、华  | 软件环境配置4             |
| (—)  | ) TDM-GCC 编译器安装与设置5 |
| Ξ、 r | MATLAB 开发流程及配套文件说明6 |
| 四、   | 参考例程说明7             |
| (一)  | ) 发送模式7             |
| 1.   | 测试类型选择7             |
| 2.   | 加载动态链接库             |
| 3.   | 设置射频参数              |
| 4.   | 获取采样率复位时间戳9         |
| 5.   | 生成发送缓冲区9            |
| 6.   | 开始发送10              |
| 7.   | 结束循环发送10            |
| (二)  | ) 接收模式11            |
| 1.   | 设定接收长度和接收通道11       |
| 2.   | 启动接收函数11            |
| 3.   | 数据处理11              |
| (三)  | ) 收发回环12            |
| 附录:  | 动态库函数列表13           |

# 一、文档概述

本文档适用于使用加速卡和 YunSDR-Y5x0 4 通道 SDR 硬件平台。使用 Matlab 软件进 IQ 数据收发。

# 二、软件环境配置

在使用相应设备之前,需要对 PC 的环境进行配置。为保证顺利使用,请按照下列要求进行配置。

▶ PC 操作系统:

Windows7 x64

Windows10 x64

Windows Server x64

▶ Matlab 软件: 2016a 及以上;

C编译库: TDM-GCC, 或其他 matlab 所支持的 C编译器

详细的编译库支持请参见 https://ww2.mathworks.cn/support/compilers.html

环境配置完毕之后,打开 Matlab 的 Command Window,输入 mex -setup 命令,显示如

下:

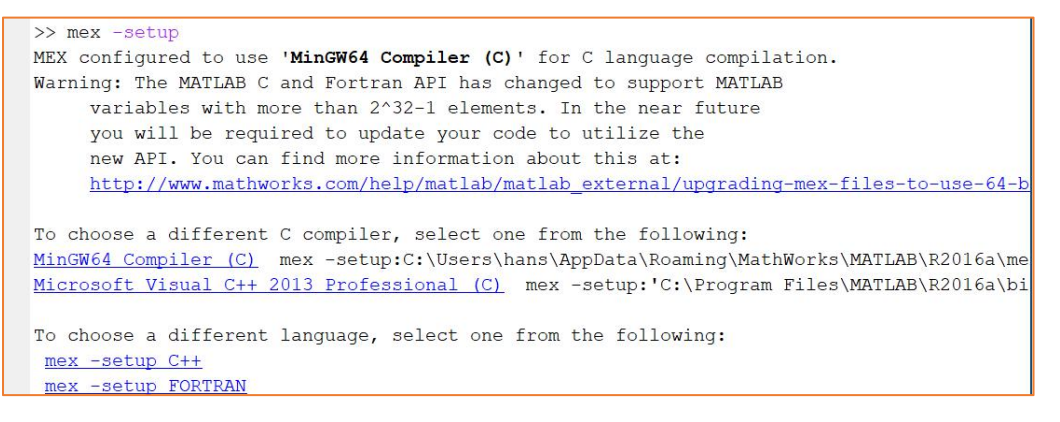

#### 图 1 Matlab 下的 C++编译器安装

表明 Matlab 可以找到 C++编译器(MinGW64), 配置成功(若提示找不到编译器, 请重启 电脑或检查相关软件的安装路径), 然后单击蓝色字体: mex -setup C++, 进行编译器切换。 详细安装流程参考 2.1 TDM-GCC 编译器安装与设置。

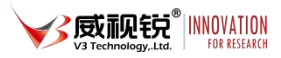

### (一) TDM-GCC 编译器安装与设置

不同的 Matlab 推荐使用的 TDM-GCC 版本不同,用户可以根据安装的 Matlab 版本参考上面链接选取合适的 GCC 版本。例如 Matlab 2016a 配套的 GCC 编译器版本是tdm64-gcc-4.9.2.exe。安装好后需要在环境变量中做如下设置:

找到"我的电脑"图标,右击点击"属性",找到"高级系统设置":

| 控制面板主页   | 查看有关计算机的基本信息                         |
|----------|--------------------------------------|
| 💡 设备管理器  | Windows 版本                           |
| 💡 远程设置   | Windows 10 企业版                       |
| 🗣 系统保护   | © 2016 Microsoft Corporation。保留所有权利。 |
| 🗣 高级系统设置 |                                      |

图 2 环境变量 1

点击"高级系统设置",出现如下对话框,找到"环境变量(N)"选项,点击新建:

| 系统属性                                                                    | × 环境変量                                                                                                    | × |
|-------------------------------------------------------------------------|----------------------------------------------------------------------------------------------------|---|
| 计算机名 硬件 高级 系统保护 远程                                                      | gaochuang 的用户变量(U)                                                                                                    |   |
| 要进行大多数更改,你必须作为管理员登录。<br>性能<br>视觉效果,处理器计划,内存使用,以及虚拟内存<br>设置(S)<br>用户配置文件 | 安量 值<br>MOZ_PLUGIN_PATH C:\Program Files (x86)\Foxit Software\Foxit Reader\plugins\<br>OneDrive C:\Users\gaochuang\OneDrive<br>Path C:\Users\gaochuang\AppData\Local\Programs\Python\Python.<br>TEMP %USERPROFILE%\AppData\Local\Temp<br>TMP %USERPROFILE%\AppData\Local\Temp |   |
| 与登录帐户相关的桌面设置<br>设置(E)                                                   | 新建(N) 編編(E) 創始(C<br>系統变量(S)<br>安量 值                                                                                                    | ) |
| 启动和故障恢复<br>系统启动、系统故障和调试信息<br>设置(T)<br>环境变量(N)                           | ComSpec C:\WINDOWS\system32\cmd.exe<br>NUMBER_0F_PROCESSOR 8<br>OS Windows_NT<br>Path C:\WINDOWS\system32\C\WINDOWS\c\WINDOWS\System<br>PATHEXT C:\WINDOWS\system32\C\WINDOWS\c\WSF,WSF,WSF,WSF,WSF,WSF,WSF,WSF,WSF,WSF,                                                      | · |
| 确定 取消 应用(A)                                                             | · · · · · · · · · · · · · · · · · · ·                                                                                                    |   |

图 3 新建环境变量1

| 新建用户变量                |     |               | ×    |
|-----------------------|-----|---------------|------|
| <u>变量</u> 名(N):       | M   | W_MINGW64_LOC |      |
| <mark>变量值</mark> (V): | D:\ | TDM-GCC-64    |      |
| 浏览目录(D                | )   | 浏览文件(F)       | 确定取消 |
| 浏览目录(D                | ))  | 浏览文件(F)       | 确定取消 |

图 4 新建环境变量 2

注意:变量值填写 TDM-GCC 编译器的安装路径。

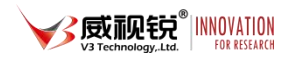

打开 MATLAB2016, 输入以下命令: mex-setup, 出现如下信息说明环境配置成功。

| >> mex -setup                                                                            |  |  |
|------------------------------------------------------------------------------------------|--|--|
| MEX configured to use 'MinGW64 Compiler (C)' for C language compilation.                 |  |  |
| Warning: The MATLAB C and Fortran API has changed to support MATLAB                      |  |  |
| variables with more than $2^{32-1}$ elements. In the near future                         |  |  |
| you will be required to update your code to utilize the                                  |  |  |
| new API. You can find more information about this at:                                    |  |  |
| http://www.mathworks.com/help/matlab/matlab external/upgrading-mex-files-to-use-64-b     |  |  |
|                                                                                          |  |  |
| To choose a different C compiler, select one from the following:                         |  |  |
| MinGW64 Compiler (C) mex -setup:C:\Users\hans\AppData\Roaming\MathWorks\MATLAB\R2016a\me |  |  |
| Microsoft Visual C++ 2013 Professional (C) mex -setup: C:\Program Files\MATLAB\R2016a\bi |  |  |
|                                                                                          |  |  |
| To choose a different language, select one from the following:                           |  |  |
| mex -setup C++                                                                           |  |  |
| mex -setup FORTRAN                                                                       |  |  |

图 5 选择 mex

# 三、Matlab 开发流程及配套文件说明

本文档介绍的 Matlab 例程,通过 Matlab 的 API 控制 YunSDR 的射频工作参数、控制 YunSDR 发送和接收 IQ 数据。PC 通过高速总线与 YunSDR 相连,YunSDR 设备接收到 PC 发送 到的一帧数据后,将数据缓存在 DDR 中,并可配置 YunSDR 的发送工作模式进入 txcyclic 循 环模式(类似信号源的功能),TX 端口会反复发送这帧 IQ 数据;接收端收到数据后,YunSDR 将接收的数据搬移至 DDR,然后再通过通信总线发送至 PC,至此组成了一个无线模拟仿真 系统。

由于 PC 和设备的接口通过通信总线实现,所以可在 PC 端通过 Matlab 等工具将数据按照用户自身需求进行调制,最终将调制后的数据通过通信总线下发至 YunSDR 设备;而接收端同样可以用 Matlab 将所接收的数据按照需求进行解调,基本流程参考下图。

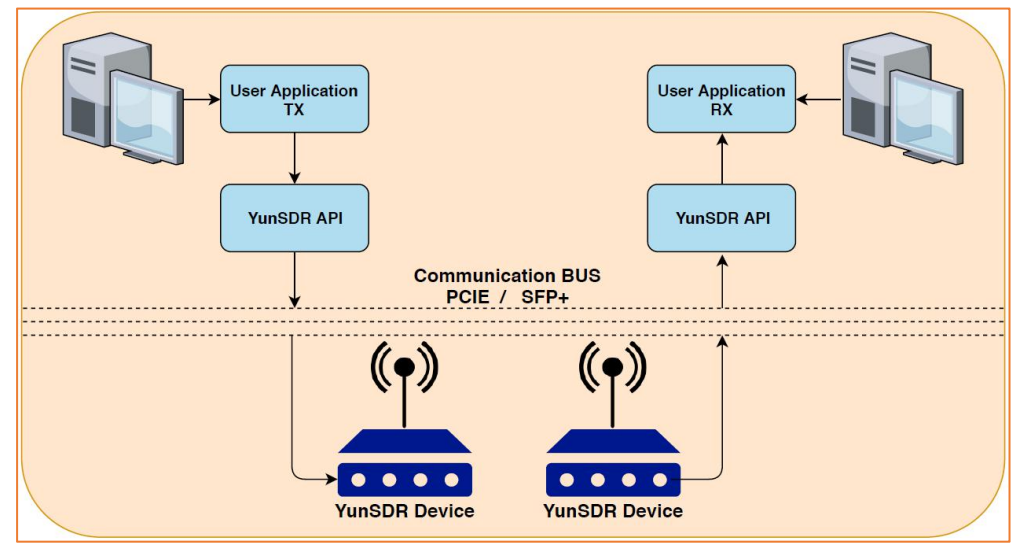

图 6 Matlab 软件功能流程

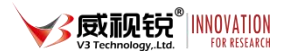

- ▶ 支持通过 Matlab 配置射频参数
- ▶ 发送端支持发送 Matlab 产生的 IQ 数据
- ▶ 通过 Matlab 可获取射频前端采集到的 IQ 数据
- ▶ 用户可定制自己的收发仿真系统

本文档所介绍的产品配套的 Matlab 程序文件包含用户交互文件及底层驱动文件,如下表所示:

| 文件               | 类型       | 说明                 |
|------------------|----------|--------------------|
| yunsdr.m         | 顶层文件     | 实现单板卡自发自收          |
| yunsdr_tx.m      | 顶层文件     | 将 IQ 数据送给设备循环发送    |
| yunsdr_rx.m      | 顶层文件     | 接收指定长度和通道数量的 IQ 数据 |
| gen_rxbuf.m      | 底层函数     | RX 接收数据驱动          |
| gen_txbuf.m      | 底层函数     | TX 发送数据驱动          |
| gen_trxbuf.m     | 底层函数     | 回环应用中的收发驱动         |
| tone_plot.m      | 底层函数     | 画图                 |
| yunsdr_api_ss.h  |          |                    |
| riffa.dll        | DLL 驱动文件 |                    |
| libyunsdr_ss.dll | DLL 驱动文件 |                    |

表 1 文件列表

# 四、参考例程说明

本文档提供基于 Matlab 环境的单音信号收发测试,在此基础上用户可以根据单音信号的数据格式,二次开发行程自定义的仿真系统。

(一)发送模式

yunsdr\_tx.m,用于验证设备发送。

#### 1. 测试类型选择

通过以下命令设置测试模式类型,分别为 tone 单音、LTE FDD, source 变量定义测试类型,即要发送的 IQ 数据类型。

source='tone';% tone lte\_new

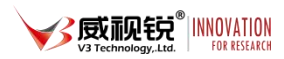

Tone 信号单音周期 32 个采样点,单帧数据长度 3200 个样点。最后将单音信号复制 4

列,表示 4 个通道发送数据, txdata 矩阵 3200x8

```
for i=1:4
    txdata(:,i)=[repmat(c,1000,1)];%zeros(400,1);
end
```

LTE 信号,20MHz 带宽,发送数据长度 10ms。最后将 LTE 信号复制 4 列,表示 4 个通 道发送数据,txdata 矩阵 307200x8。

2. 加载动态链接库

通过以下命令载入动态库文件。

```
if not(libisloaded('libyunsdr_ss'))
    [notfound,warnings] = loadlibrary('libyunsdr_ss','yunsdr_api_ss.h');
end
dptr = libpointer('yunsdr_device_descriptor');
devstring = libpointer('cstring');
devstring.Value = 'pciex:0,format:s16';
dptr = calllib('libyunsdr_ss', 'yunsdr_open_device', devstring);
if isNull(dptr)
    disp 'open yunsdr failed!';
    return;
end
```

#### 3. 设置射频参数

可以根据需要设定射频的频点采样率等参数,详见 rf\_init.m,可以选择需要配置的参数 粘贴到 yunsdr\_tx.m 的%% add rf config 下方

```
%% rfl config
ret=calllib('libyunsdr_ss','yunsdr_set_tx_sampling_freq',dptr,0,uint32(122.88e6));
ret=calllib('libyunsdr_ss','yunsdr_set_tx_lo_freq',dptr,0,uint64(2500e6));
ret=calllib('libyunsdr_ss','yunsdr_set_tx1_attenuation',dptr,0,uint32(30e3));
ret=calllib('libyunsdr_ss','yunsdr_set_tx2_attenuation',dptr,0,uint32(30e3));
ret=calllib('libyunsdr_ss','yunsdr_set_rx1_rf_gain',dptr,0,uint32(30e3));
ret=calllib('libyunsdr_ss','yunsdr_set_rx2_rf_gain',dptr,0,uint32(5));
ret=calllib('libyunsdr_ss','yunsdr_set_rx2_rf_gain',dptr,0,uint32(5));
%% rf2 config
ret=calllib('libyunsdr_ss','yunsdr_set_tx_sampling_freq',dptr,1,uint32(122.88e6));
ret=calllib('libyunsdr_ss','yunsdr_set_tx_lo_freq',dptr,1,uint64(2500e6));
ret=calllib('libyunsdr_ss','yunsdr_set_rx1_o_freq',dptr,1,uint64(2500e6));
ret=calllib('libyunsdr_ss','yunsdr_set_tx1_attenuation',dptr,1,uint32(30e3));
ret=calllib('libyunsdr_ss','yunsdr_set_tx2_attenuation',dptr,1,uint32(30e3));
ret=calllib('libyunsdr_ss','yunsdr_set_rx2_rf_gain',dptr,1,uint32(30e3));
ret=calllib('libyunsdr_ss','yunsdr_set_rx2_attenuation',dptr,1,uint32(30e3));
```

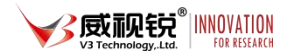

ret=calllib('libyunsdr\_ss','yunsdr\_set\_rx2\_rf\_gain',dptr,1,uint32(5));

#### 4. 获取采样率复位时间戳

Y5x0 默认采样率是 122.88MHz,采样率可以选择 122.88MHz 除以 4~128。时间戳是设备 的定时机制,采用 64 位计数器以采样率为频率进行计数,接收和发送都是定位在这个时间 戳的基础上。只有时间戳启动后设备才开始工作。

```
%% get samplerate
ret=calllib('libyunsdr_ss','yunsdr_get_tx_sampling_freq',dptr,0,value32);
samplerate=double(value32.Value);
%% set timpstamp start
ret=calllib('libyunsdr_ss','yunsdr_enable_timestamp',dptr,0,0);
ret=calllib('libyunsdr_ss','yunsdr_enable_timestamp',dptr,0,1);
```

#### 5. 生成发送缓冲区

gen\_txbuf.m 函数中对 txdata 数据进行量化, 传输时将数据量化到 16bit 方便缓存与处理。量化后将 n 个通道的矩阵, 按照 1 2 3 4.....的通道顺序排成一列, 放入到生成的 int16ptr 缓冲区中。

```
function [tx buf,length tx,channel]=gen txbuf(txdata)
length_tx=size(txdata,1);
channel=2^size(txdata,2)-1;
for i=1:size(txdata,2)
 cl=max(max([abs(real(txdata(:,i))),abs(imag(txdata(:,i)))]));
 if(c1>0)
   index=2000/c1;
 else
   index=0:
 end
 txdata1(:,i)=round(txdata(:,i).*index)*16;
end
txdata_s=txdata1(:);
txdatai=real(txdata_s);
txdataq=imag(txdata s);
txdatam=zeros(length(txdatai)*2,1);
txdatam(1:2:end)=txdatai;
txdatam(2:2:end)=txdataq;
txdatamu=txdatam+(txdatam<0)*65536;</pre>
tx buf = libpointer('voidPtrPtr');
tx buf.Value = libpointer('int16Ptr', txdatamu);
end
```

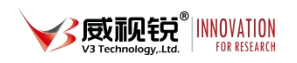

#### 6. 开始发送

Y5x0 支持将待发送的 IQ 数据缓存到自身的 ddr4 缓存中,循环发送,模拟作信号源的功能。基于时戳定时的原理是:

- ▶ 首先获取设备的时间戳
- ▶ 将所有通道开始发送 IQ 数据的时刻 ts
- ▶ 指定发送时刻 ts+1s(采样率)
- ▶ 调用发送函数将 IQ 数据送给设备
- ▶ 设备收到 IQ 数据由于还没有到发送时刻,所以将 IQ 数据缓存
- ▶ 等待到达发送时刻所有通道一起启动 TX
- ▶ 判断上位机配置了 tx'cyclic 指令,设备循环启动 TX 发送,循环播出 TX 序列,可以在频谱以上观测发送的信号。

```
%% send data in txcyclic mode
ret=calllib('libyunsdr_ss','yunsdr_tx_cyclic_enable',dptr,0,0);% reset txcyclic
ret=calllib('libyunsdr_ss','yunsdr_tx_cyclic_enable',dptr,0,1);
ret=calllib('libyunsdr_ss','yunsdr_read_timestamp',dptr,0,value64);
ts3=value64.Value+samplerate;
nwrite = calllib('libyunsdr_ss', 'yunsdr_write_samples_multiport_Matlab', ...
dptr, tx_buf, length_tx, channel, ts3, 0);
ret=calllib('libyunsdr_ss','yunsdr_tx_cyclic_enable',dptr,0,3);% start txcyclic
```

#### 7. 结束循环发送

#### 如果需要结束循环发送,需要复位发送函数即可

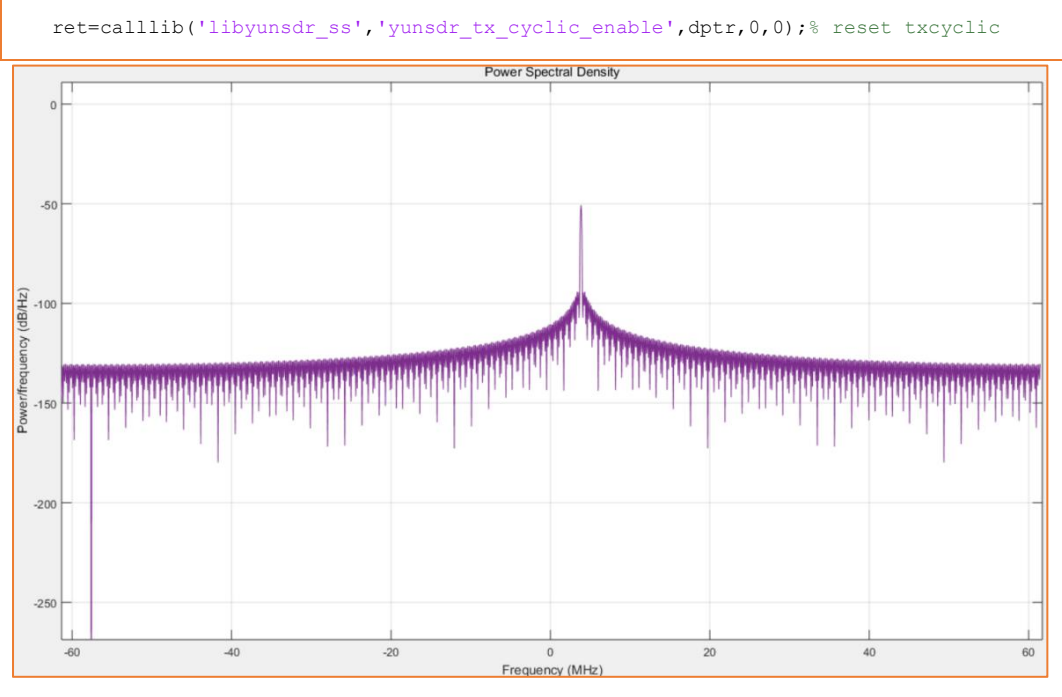

图 7 单音信号发送

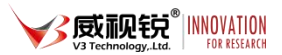

#### (二) 接收模式

yunsdr\_rx.m,用于验证设备接收。接收与发送的流程基本一致,将采集到数据送给 matlab。

首先使能加载动态库;

其次可以根据需要设定射频参数,和4.1.2节一样。

之后获取采样率复位时间戳,接收端和发送端共用采样率。接收端和发送端以同一个时间戳为基准。

#### 1. 设定接收长度和接收通道

可以选择使能接收通道的编号,以 0~F 通道掩码表示 4 个通道,最低 bit 代表通道 0, 最高 bit 代表通道 3。所有通道均使能是 F。

接收长度,可以设置 1ms~100ms 的数据量,步进 1ms。

```
rxch=hex2dec('f');% mask of 8 channel of each bit,ff is 8 chan
rxlength=samplerate/1000;% 1ms to 100ms
```

2. 启动接收函数

调用接收函数后,会自动在当前目录存储符合通道数据量的数据文件,如果使能 4 个通 道会存储 4 个 IQ 数据文件。接收函数也会返回 n 列的 IQ 复数序列。

[rxdata,rx\_time]=gen\_rxbuf(dptr,rxlength,rxch,0);

3. 数据处理

接收端运行效果如下图所示:

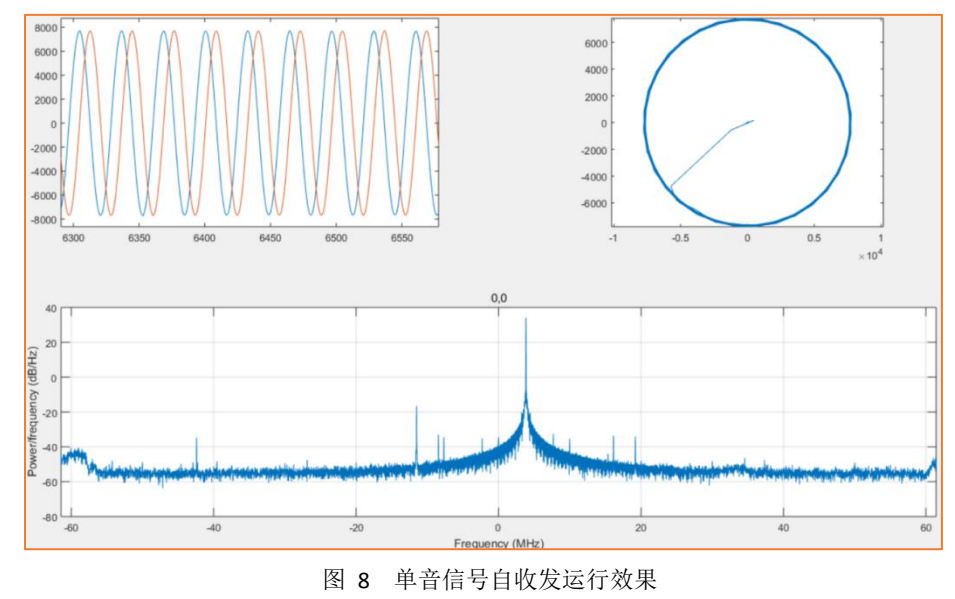

#### (三) 收发回环

收发回环运行 yunsdr.m 文件,它集成了接收和发送的功能。可以在单独设备上验收接 收和发送回环。此外设定的收发时戳是已知的,所以可以根据接收到的样点时刻计算收发回 环的群延时。

收发回环的时戳和频点设置方法与 4.1 4.2 没有区别,主要的区别在于 gen\_trxbuf 这个 函数。它的原理采用了经典的 SDR 软件时隙控制的方式:

- ▶ 接收 1ms
- ▶ 接收 1ms,取得接收数据中的时间戳 TS2
- ▶ 指定发送时刻 TS2+10ms 发送 1ms 数据
- ▶ 继续连续接收 18ms 的数据

处理数据的方法,一共接收了 20ms 的数据,分为 20 个时隙 slot,在第 12 个 slot 发送数据。所以应该在地 12 个 slot 上可以接收端接收到发送的 IQ 数据。

理想的情况应该在地 12 个 slot 的第一个点就可以收到发送的 IQ 数据,但是由于链路和 FPGA 内部的滤波器造成了延时,这样可以从接收的数据中找到相对于第 12 个 slot 的起始点 t1,则 t1 就是收发的链路延时。

# 附录: 动态库函数列表

DLLEXPORT YUNSDR\_DESCRIPTOR \*yunsdr\_open\_device(const char \*url); 打开设备

DLLEXPORT int32\_t yunsdr\_close\_device(YUNSDR\_DESCRIPTOR \*yunsdr); 关闭设备

DLLEXPORT int32\_t yunsdr\_get\_sampling\_freq\_range(YUNSDR\_DESCRIPTOR
\*yunsdr, uint8\_t rf\_id,uint32\_t \*sampling\_freq\_hz\_max, uint32\_t
\*sampling\_freq\_hz\_min);

获取支持的采样率范围, Y5x0 默认 122880000Hz, 可配置范围 122880000 除以 1,4~128。rfid=0

DLLEXPORT int32\_t yunsdr\_get\_rx\_gain\_range(YUNSDR\_DESCRIPTOR
\*yunsdr, uint8\_t rf\_id,uint32\_t \*gain\_db\_max, uint32\_t \*gain\_db\_min);
 获取支持的接收增益设置范围, Y5x0 接收增益的调整范围 0~60。rfid=0

DLLEXPORT int32\_t yunsdr\_get\_tx\_gain\_range(YUNSDR\_DESCRIPTOR \*yunsdr, uint8\_t rf\_id,uint32\_t \*gain\_db\_max, uint32\_t \*gain\_db\_min); 获取支持的发送增益设置范围, Y5x0发送衰减调整范围 0~41950mdB。rfid=0

DLLEXPORT int32\_t yunsdr\_get\_rx\_freq\_range(YUNSDR\_DESCRIPTOR
\*yunsdr, uint8\_t rf\_id,uint64\_t \*lo\_freq\_hz\_max, uint64\_t
\*lo\_freq\_hz\_min);

获取支持的接收频点设置范围, Y5x0 75e6Hz ~ 5900e6Hz。rfid=0

DLLEXPORT int32\_t yunsdr\_get\_tx\_freq\_range(YUNSDR\_DESCRIPTOR
\*yunsdr, uint8\_t rf\_id,uint64\_t \*lo\_freq\_hz\_max, uint64\_t
\*lo freq hz min);

获取支持的发送频点设置范围, Y5x0 75e6Hz ~ 5900e6Hz。rfid=0

DLLEXPORT int32\_t yunsdr\_get\_tx\_lo\_freq (YUNSDR\_DESCRIPTOR \*yunsdr, uint8 t rf id,uint64 t \*lo freq hz);

获取当前发送频点,rfid0~1 代表 01 23 四组通道的频点

DLLEXPORT int32\_t yunsdr\_get\_tx\_sampling\_freq (YUNSDR\_DESCRIPTOR \*yunsdr, uint8\_t rf\_id,uint32\_t \*sampling\_freq\_hz); 获取当前发送采样率,rfid=0。

DLLEXPORT int32\_t yunsdr\_get\_tx\_rf\_bandwidth (YUNSDR\_DESCRIPTOR
\*yunsdr, uint8\_t rf\_id,uint32\_t \*bandwidth\_hz);

获取发送带宽, Y5x0 固定返回 10000000Hz

DLLEXPORT int32\_t yunsdr\_get\_tx1\_attenuation (YUNSDR\_DESCRIPTOR
\*yunsdr, uint8 t rf id,uint32 t \*attenuation mdb);

获取发送衰减,Y5x0固定返回 0。rfid0~1表示 01 23 四组射频通道,tx1表示每个射频通道的第一路

DLLEXPORT int32\_t yunsdr\_get\_tx2\_attenuation (YUNSDR\_DESCRIPTOR
\*yunsdr, uint8 t rf id,uint32 t \*attenuation mdb);

获取发送衰减,Y5x0固定返回 0。rfid0~1表示 01 23 四组射频通道,tx2表示每个射频通道的第二路

DLLEXPORT int32\_t yunsdr\_get\_rx\_lo\_freq (YUNSDR\_DESCRIPTOR \*yunsdr, uint8 t rf id,uint64 t \*lo freq hz);

获取当前接收频点, rfid 0~1 代表 01 23 四组通道的频点

DLLEXPORT int32\_t yunsdr\_get\_rx\_rf\_bandwidth (YUNSDR\_DESCRIPTOR
\*yunsdr, uint8\_t rf\_id,uint32\_t \*bandwidth\_hz);

获取接收带宽,Y5x0默认122880000Hz,可配置范围122880000除以1,4~128。rfid=0

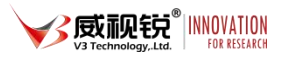

0=MGC 手动模式

0=MGC 手动模式

1=FAST AGC 突发跟踪

2=SLOW AGC 包络跟踪

uint8 t rf id,int32 t \*gain db);

uint8 t rf id,int32 t \*gain db);

道的第二路

频通道的第一路

第二路

1=FAST AGC 突发跟踪

2=SLOW AGC 包络跟踪

DLLEXPORT int32 t yunsdr get rx1 gain control mode

DLLEXPORT int32\_t yunsdr get rx2 gain control mode

(YUNSDR DESCRIPTOR \*yunsdr, uint8 t rf id,RF GAIN CTRL MODE \*gc mode);

(YUNSDR DESCRIPTOR \*yunsdr, uint8 t rf id,RF GAIN CTRL MODE \*gc mode);

获取接收增益模式,Y5x0固定返回 0。rfid0~1表示四组射频通道,rx2表示每个射频通

DLLEXPORT int32\_t yunsdr\_get rx1 rf gain (YUNSDR DESCRIPTOR \*yunsdr,

获取接收增益, Y5x0固定返回 0。rfid0~1表示 01 23 四组射频通道, rx1表示每个射

DLLEXPORT int32 t yunsdr get rx2 rf gain (YUNSDR DESCRIPTOR \*yunsdr,

获取接收增益, Y5x0 固定返回 0。rfid0~1 表示四组射频通道, rx2 表示每个射频通道的

DLLEXPORT int32\_t yunsdr\_set rx lo freq (YUNSDR DESCRIPTOR \*yunsdr,

配置接收频点, rfid 0~1 代表 01 23 四组通道的频点。范围 75e6Hz ~ 5900e6Hz

获取接收增益模式,Y5x0 固定返回 0。rfid0~1 表示四组射频通道,rx1 表示每个射频通

道的第一路

uint8 t rf id,uint64 t lo freq hz);

北京威视锐科技有限公司

DLLEXPORT int32\_t yunsdr\_set\_rx\_rf\_bandwidth (YUNSDR\_DESCRIPTOR
\*yunsdr, uint8 t rf id,uint32 t bandwidth hz);

配置接收带宽, Y5x0 无效。rfid0~1 表示 01 23 四组射频通道

DLLEXPORT int32\_t yunsdr\_set\_rx\_sampling\_freq (YUNSDR\_DESCRIPTOR
\*yunsdr, uint8 t rf id,uint32 t sampling freq hz);

配置采样率,rfid=0 同时作用收发采样率,Y5x0 默认 122880000Hz,可配置范围 122880000 除以 1,4~128

DLLEXPORT int32\_t yunsdr\_set\_rx1\_gain\_control\_mode

(YUNSDR\_DESCRIPTOR \*yunsdr, uint8\_t rf\_id,RF\_GAIN\_CTRL\_MODE gc\_mode); 配置接收增益模式,Y5x0 默认 0 手动模式。rfid0~1 表示 01 23 四组射频通道,rx1 表 示每个射频通道的第一路

0=MGC 手动模式

1=FAST AGC 突发跟踪

2=SLOW AGC 包络跟踪

DLLEXPORT int32 t yunsdr set rx2 gain control mode

(YUNSDR\_DESCRIPTOR \*yunsdr, uint8\_t rf\_id,RF\_GAIN\_CTRL\_MODE gc\_mode); 配置接收增益模式,Y5x0 默认 0 手动模式。rfid0~1 表示 01 23 四组射频通道, rx2 表 示每个射频通道的第二路

0=MGC 手动模式

1=FAST AGC 突发跟踪

2=SLOW AGC 包络跟踪

DLLEXPORT int32\_t yunsdr\_set\_rx1\_rf\_gain (YUNSDR\_DESCRIPTOR \*yunsdr, uint8\_t rf\_id,int32\_t gain\_db);

配置接收增益,Y5x0设置范围 0~60。rfid0~1 表示 01 23 四组射频通道,rx1 表示每 个射频通道的第一路 DLLEXPORT int32\_t yunsdr\_set\_rx2\_rf\_gain (YUNSDR\_DESCRIPTOR \*yunsdr, uint8 t rf id,int32 t gain db);

配置接收增益,Y5x0设置范围 0~60。rfid0~1 表示 01 23 四组射频通道,rx2 表示每 个射频通道的第二路

DLLEXPORT int32\_t yunsdr\_set\_rx\_fir\_en\_dis (YUNSDR\_DESCRIPTOR
\*yunsdr, uint8\_t rf\_id,uint8\_t enable);

配置接收滤波器使能,Y5x0无效固定 0。rfid0~1 表示 01 23 四组射频通道

DLLEXPORT int32\_t yunsdr\_set\_tx\_lo\_freq (YUNSDR\_DESCRIPTOR \*yunsdr, uint8 t rf id,uint64 t lo freq hz);

配置发送频点, rfid 0~1 代表 01 23 四组通道的频点。范围 75e6Hz ~ 5900e6Hz

DLLEXPORT int32\_t yunsdr\_set\_tx\_rf\_bandwidth (YUNSDR\_DESCRIPTOR
\*yunsdr, uint8 t rf id,uint32 t bandwidth hz);

配置接收带宽, rfid0~1 表示 01 23 四组射频通道。Y5x0 无效固定 10000000Hz

DLLEXPORT int32\_t yunsdr\_set\_tx\_sampling\_freq (YUNSDR\_DESCRIPTOR
\*yunsdr, uint8 t rf id,uint32 t sampling freq hz);

配置采样率,rfid=0 同时作用收发采样率,Y5x0 默认 122880000Hz,可配置范围 122880000 除以 1,4~128。rfid=0

DLLEXPORT int32\_t yunsdr\_set\_tx1\_attenuation (YUNSDR\_DESCRIPTOR
\*yunsdr, uint8 t rf id,uint32 t attenuation mdb);

配置发送衰减,Y5x0 配置范围 0~41950mdB。rfid0~1 表示 01 23 四组射频通道,tx1 表示每个射频通道的第一路

DLLEXPORT int32\_t yunsdr\_set\_tx2\_attenuation (YUNSDR\_DESCRIPTOR
\*yunsdr, uint8 t rf id,uint32 t attenuation mdb);

配置发送衰减,Y5x0 配置范围 0~41950mdB。rfid0~1 表示 01 23 四组射频通道,tx2 表示每个射频通道的第二路

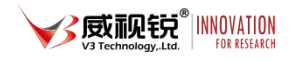

DLLEXPORT int32\_t yunsdr\_set\_tx\_fir\_en\_dis (YUNSDR\_DESCRIPTOR
\*yunsdr, uint8 t rf id,uint8 t status);

配置发送滤波器使能,Y5x0无效固定 0。rfid0~1 表示 01 23 四组射频通道

DLLEXPORT int32\_t yunsdr\_get\_rfchip\_reg (YUNSDR\_DESCRIPTOR \*yunsdr, uint8\_t rf\_id, uint32\_t reg,uint32\_t \*value);

读取指定寄存器。rfid0~1表示 01 23 四组射频通道

DLLEXPORT int32\_t yunsdr\_set\_rfchip\_reg(YUNSDR\_DESCRIPTOR \*yunsdr, uint8\_t rf\_id, uint32\_t reg,uint32\_t value);

写入指定寄存器。rfid0~1表示 01 23 四组射频通道

DLLEXPORT int32\_t yunsdr\_set\_tx\_lo\_int\_ext (YUNSDR\_DESCRIPTOR
\*yunsdr, uint8 t rf id,uint8 t enable);

配置外部发送本振,rfid=0 Y5x0 无效固定内部本振

DLLEXPORT int32\_t yunsdr\_set\_rx\_lo\_int\_ext (YUNSDR\_DESCRIPTOR
\*yunsdr,uint8 t rf id,uint8 t enable);

配置外部接收本振,rfid=0 Y5x0 无效固定内部本振

DLLEXPORT int32\_t yunsdr\_set\_ext\_lo\_freq(YUNSDR\_DESCRIPTOR \*yunsdr, uint8 t rf id,uint64 t lo freq hz);

配置外部本振频率,rfid=0 Y5x0 无效固定

DLLEXPORT int32\_t yunsdr\_do\_mcs(YUNSDR\_DESCRIPTOR \*yunsdr, uint8\_t
rf\_id,uint8\_t enable);

配置手动同步, rfid=0 Y5x0 无效

DLLEXPORT int32\_t yunsdr\_set\_rx\_ant\_enable(YUNSDR\_DESCRIPTOR
\*yunsdr, uint8\_t rf\_id,uint8\_t enable);

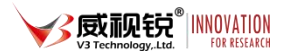

配置接收天线口使能,rfid=0。1=接收 RX 天线口有效,0=接收 RX 天线口关闭,收发全 部通过 TRX 天线口

DLLEXPORT int32\_t yunsdr\_set\_ref\_clock(YUNSDR\_DESCRIPTOR \*yunsdr, uint8\_t rf\_id,REF\_SELECT source);

配置内外参考使能,rfid=0。1=外部参考,0=内部参考。参考频率 30.72MHz

DLLEXPORT int32\_t yunsdr\_set\_vco\_select (YUNSDR\_DESCRIPTOR \*yunsdr, uint8 t rf id,VCO CAL SELECT vco);

配置选择压控振荡器, rfid=0 Y5x0 无效

DLLEXPORT int32\_t yunsdr\_set\_auxdac1 (YUNSDR\_DESCRIPTOR \*yunsdr, uint8 t rf id, uint32 t vol mV);

配置晶振频偏调节电压, rfid=0。Y550S 设定 300

DLLEXPORT int32\_t yunsdr\_set\_duplex\_select(YUNSDR\_DESCRIPTOR
\*yunsdr, uint8\_t rf\_id,DUPLEX\_SELECT duplex);

配置 TDD 或者 FDD 模式, rfid=0。0=TDD 模式, 1=FDD 模式。当处于 TDD 模式时可以通 过关闭 RX 接收天线口设置收发共用一个天线

DLLEXPORT int32\_t yunsdr\_tx\_cyclic\_enable(YUNSDR\_DESCRIPTOR \*yunsdr, uint8\_t rf\_id,uint8\_t enable);

配置循环发送模式, rf\_id=0 Enable=0, 关闭 Enable=1, 准备 Enable=3, 开始输出

DLLEXPORT int32\_t yunsdr\_set\_trxsw\_fpga\_enable(YUNSDR\_DESCRIPTOR
\*yunsdr, uint8\_t rf\_id,uint8\_t enable);

配置 fpga 切换天线使能, rfid=0。配合协议栈使用

北京威视锐科技有限公司

DLLEXPORT int32\_t yunsdr\_set\_hwbuf\_depth(YUNSDR\_DESCRIPTOR \*yunsdr, uint8\_t rf\_id, uint32\_t depth);

配置接收内存深度,rfid=0 单位 byte,默认是 16\*1024\*1024,最大可以设置到 1024\*1024\*1024\*2-1024\*1024\*100

DLLEXPORT int32\_t yunsdr\_get\_hwbuf\_depth(YUNSDR\_DESCRIPTOR \*yunsdr, uint8\_t rf\_id, uint32\_t \*depth);

获取接收内存深度 rfid=0

DLLEXPORT int32\_t yunsdr\_get\_firmware\_version(YUNSDR\_DESCRIPTOR
\*yunsdr, uint32\_t \*version);

获取版本号 rfid=0

DLLEXPORT int32\_t yunsdr\_get\_model\_version(YUNSDR\_DESCRIPTOR
\*yunsdr, uint32\_t \*version);

获取硬件设备号, rfid=0 Y5x0是550

DLLEXPORT int32\_t yunsdr\_set\_pps\_select (YUNSDR\_DESCRIPTOR \*yunsdr, uint8\_t rf\_id, PPSModeEnum pps);

配置时戳模式, rfid=0 Y5x0 默认是 0

- 0: 内部产生
- 1: 内部 GPS 产生
- 2: 外部 PPS 输入

DLLEXPORT int32\_t yunsdr\_set\_rxchannel\_coef(YUNSDR\_DESCRIPTOR
\*yunsdr, uint8\_t rf\_id, RF\_RX\_CHANNEL channel, int16\_t coef1, int16\_t
coef2);

DLLEXPORT int32\_t yunsdr\_enable\_rxchannel\_corr(YUNSDR\_DESCRIPTOR
\*yunsdr, uint8 t rf id, RF RX CHANNEL channel, uint8 t enable);

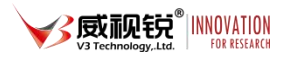

DLLEXPORT int32\_t yunsdr\_set\_txchannel\_coef(YUNSDR\_DESCRIPTOR
\*yunsdr, uint8\_t rf\_id, RF\_TX\_CHANNEL channel, int16\_t coef1, int16\_t
coef2);

DLLEXPORT int32\_t yunsdr\_enable\_txchannel\_corr(YUNSDR\_DESCRIPTOR
\*yunsdr, uint8\_t rf\_id, RF\_TX\_CHANNEL channel, uint8\_t enable);
以上是多通道相位校准函数, Y5x0 通过上位机校准并计算

DLLEXPORT int32\_t yunsdr\_enable\_timestamp(YUNSDR\_DESCRIPTOR \*yunsdr, uint8\_t rf\_id,uint8\_t enable);

使能时间戳

DLLEXPORT int32\_t yunsdr\_read\_timestamp(YUNSDR\_DESCRIPTOR \*yunsdr, uint8\_t rf\_id, uint64\_t \*timestamp);

获取时间戳

DLLEXPORT int32\_t yunsdr\_read\_samples\_multiport\_Matlab
(YUNSDR\_DESCRIPTOR \*yunsdr,void \*buffer, uint32\_t count, uint8\_t
channel mask, uint64 t \*timestamp);

RX 端收数据,具体用法请见 gen trxbuf 和 gen rxbuf 函数

DLLEXPORT int32\_t yunsdr\_write\_samples\_multiport\_Matlab
(YUNSDR\_DESCRIPTOR \*yunsdr, const void \*buffer, uint32\_t count, uint8\_t
channel\_mask, uint64\_t timestamp, uint32\_t flags);

TX 端发数据,具体用法请见 gen\_txbuf 函数